### 管理Cisco IP電話8800系列多平台電話上的螢幕 保護程式設定

#### 目標

Cisco IP電話8800系列多平台電話包括一組功能齊全的網際網路語音(VoIP)電話,用於通過 IP網路提供語音通訊。電話提供傳統商務電話的所有功能,例如呼叫轉接、重撥、快速撥號、 轉接呼叫和會議呼叫。Cisco IP電話8800系列多平台電話面向以基於第三方會話初始協定 (SIP)的IP專用分支交換機(PBX)為中心的解決方案。

Cisco IP電話8800系列多平台電話允許您自定義諸如電話名稱、壁紙、徽標、螢幕保護程式、 亮度顯示、背光設定等設定。您可以根據自己的喜好為Cisco IP電話配置螢幕保護程式或螢幕 保護程式。當電話空閒指定時間時,它將進入螢幕保護程式模式。

本文提供有關如何通過Cisco IP電話8800系列多平台電話的基於Web的實用程式或圖形使用者 介面(GUI)管理螢幕保護程式設定的說明。

#### 適用裝置

•8800系列

#### 軟體版本

• 11.0.1

#### 在Cisco IP Phone 8800系列上管理牆紙

#### 通過基於Web的實用程式配置螢幕保護程式

步驟1.訪問IP電話的基於Web的實用程式,然後以Admin身份登入。

**附註:**若要瞭解如何在7800或8800系列多平台電話上配置密碼,請按一下<u>此處</u>。

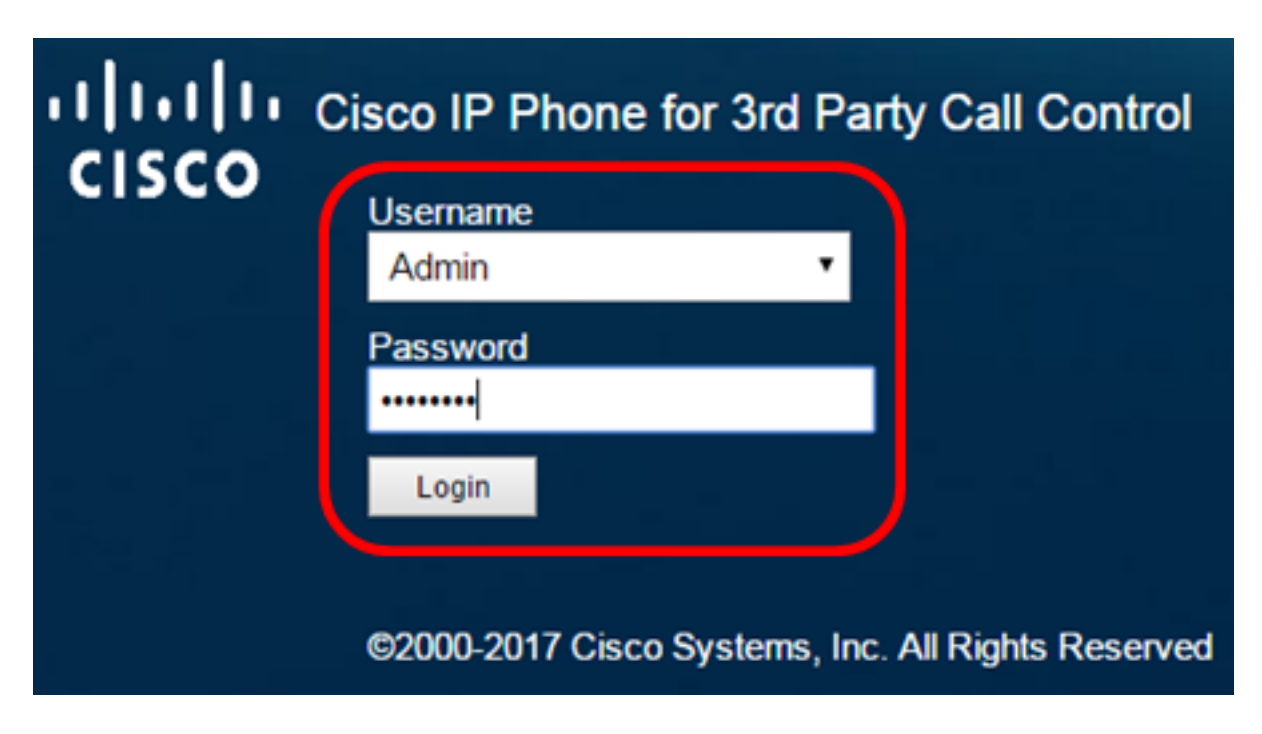

步驟2.按一下advanced。

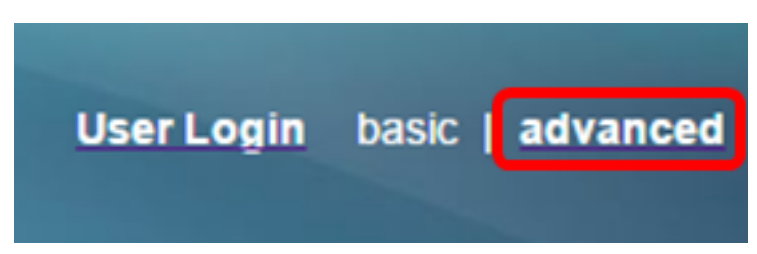

步驟3.按一下Voice。

附註:可用選項可能因裝置的具體型號而異。本示例使用Cisco 8861 IP電話。

| ۱۱<br>C |        | 0    | C    | isco IF<br>CP- | <sup>9</sup> Phc<br>88 | one for 31     | d Party | Call Cont<br>C Cor |
|---------|--------|------|------|----------------|------------------------|----------------|---------|--------------------|
| Info    | V      | oice | Call | History        | Perso                  | onal Directory | /       |                    |
| •       | System | SI   | P    | Provisi        | oning                  | Regional       | Phone   | Ext 1              |

步驟4.按一下User。

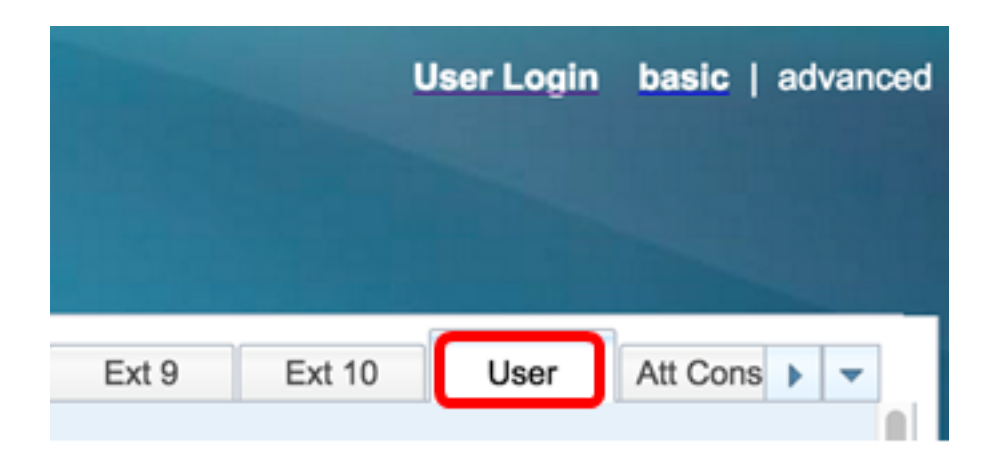

步驟5.在Screen區域中,從Screen Saver Enable下拉選單中選擇**Yes**。預設情況下禁用此選 項。

| Screen               |      |  |
|----------------------|------|--|
| Screen Saver Enable: | No 👻 |  |
| Screen Saver Wait:   | Yes  |  |
| Back Light Timer:    | No   |  |

步驟6.在*Screen Saver Wait*欄位中,輸入啟動螢幕保護程式之前經過的空閒時間秒數。預設 值為300秒。

| Screen |                      |       |
|--------|----------------------|-------|
|        | Screen Saver Enable: | Yes 👻 |
|        | Screen Saver Wait:   | 60    |

**附註:**在此示例中,使用60秒。

步驟7.從Screen Saver Type下拉選單中選擇顯示型別。

選項包括:

- 時鐘 電話在電話螢幕上顯示日期和時間。這是預設設定。
- 下載圖片 電話顯示背景圖片。
- 徽標 電話顯示配置的背景徽標。如果選擇此選項,請跳至步驟9。
- 鎖定 電話顯示移動掛鎖圖示。當電話鎖定時,狀態行顯示滾動消息。按任意鍵解鎖您 的電話。

| Screen Saver Type:           | Download Picture |
|------------------------------|------------------|
| Screen Saver Refresh Period: | Clock            |
| Display Brightness:          | Download Picture |
| Text Display:                | Logo             |
|                              | Lock             |

**附註:**在此範例中,選擇「Download Picture」。

步驟8.(可選)在*Picture Download URL*(圖片下載URL)欄位中輸入背景圖片的Uniform Resource Locator(*URL*)地址。

Picture Download URL: tftp://192.168.100.114/TFTP/image/cisco-wallpaper-800x480.png

**附註:**在此示例中,使用tftp://192.168.100.114/TFTP/image/cisco-wallpaper-800x480.png。 步驟9.(可選)在「徽標URL」欄位中輸入背景圖片*的URL*地址。

Logo URL: tftp://192.168.100.114/TFTP/image/cisco-logo-800x480.png

附註:在此示例中,使用tftp://192.168.100.114/TFTP/image/cisco-logo-800x480.png。

步驟10。(可選)在Screen Saver Refresh Period欄位中輸入螢幕保護程式刷新前的秒數。

| Screen Saver Type:           | Download Picture | - |
|------------------------------|------------------|---|
| Screen Saver Refresh Period: | 30               |   |

附註:在本例中,使用30秒。

步驟11.按一下「Submit All Changes」。

| Screen Saver Enable:  | Yes 👻                     | Screen Saver Type:                 | Download Picture 👻 |
|-----------------------|---------------------------|------------------------------------|--------------------|
| Screen Saver Wait:    | 60                        | Screen Saver Refresh Period:       | 30                 |
| Back Light Timer:     | 5m 👻                      | Display Brightness:                | 15                 |
| Boot Display:         | Default 👻                 | Text Display:                      |                    |
| Phone Background:     | Default 👻                 |                                    |                    |
| Picture Download URL: | tftp://192.168.100.114/TF | TP/image/cisco-wallpaper-800x480.p | ng                 |
| Logo URL:             |                           |                                    |                    |
|                       |                           |                                    |                    |
|                       |                           |                                    |                    |

現在,您應該已經通過基於Web的實用程式成功配置了Cisco IP電話8800系列多平台電話上的 螢幕保護程式設定。

在處於非活動狀態60秒後,將顯示下面的螢幕保護程式。

## 

#### 通過IP電話的GUI配置螢幕保護程式

步驟1.按IP電話上的Applications按鈕。

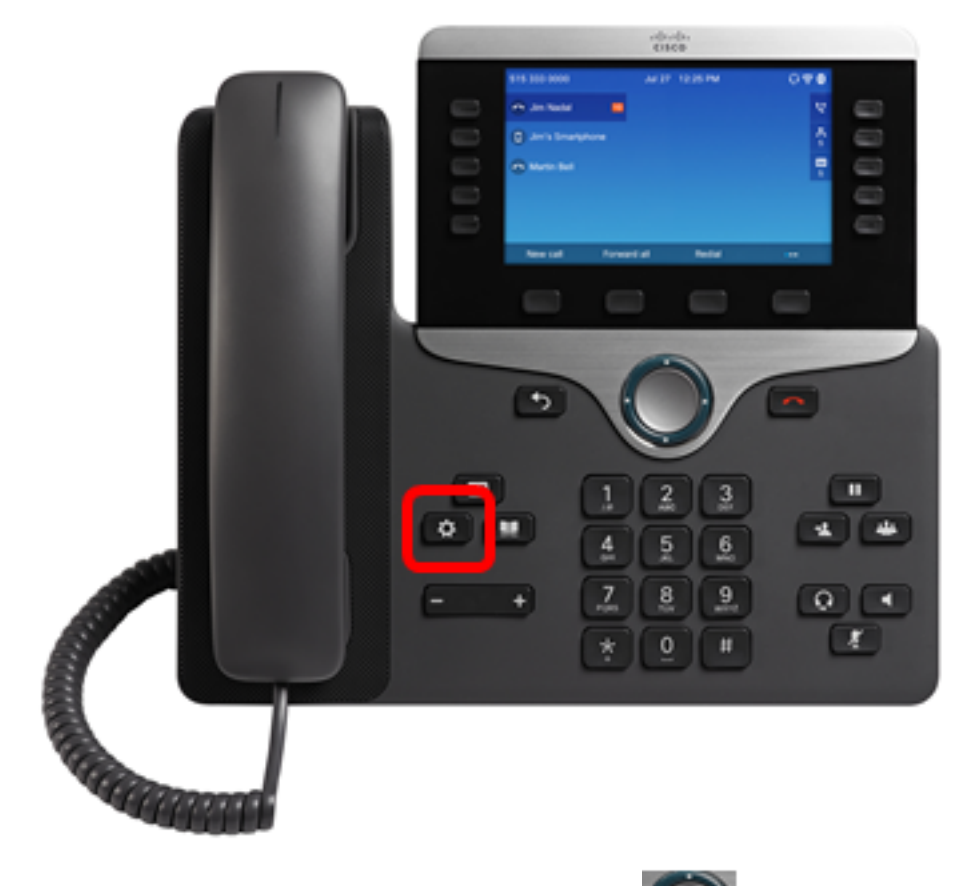

步驟2.使用「導航」集群按鈕選擇**使用者**首 🔛 選項。

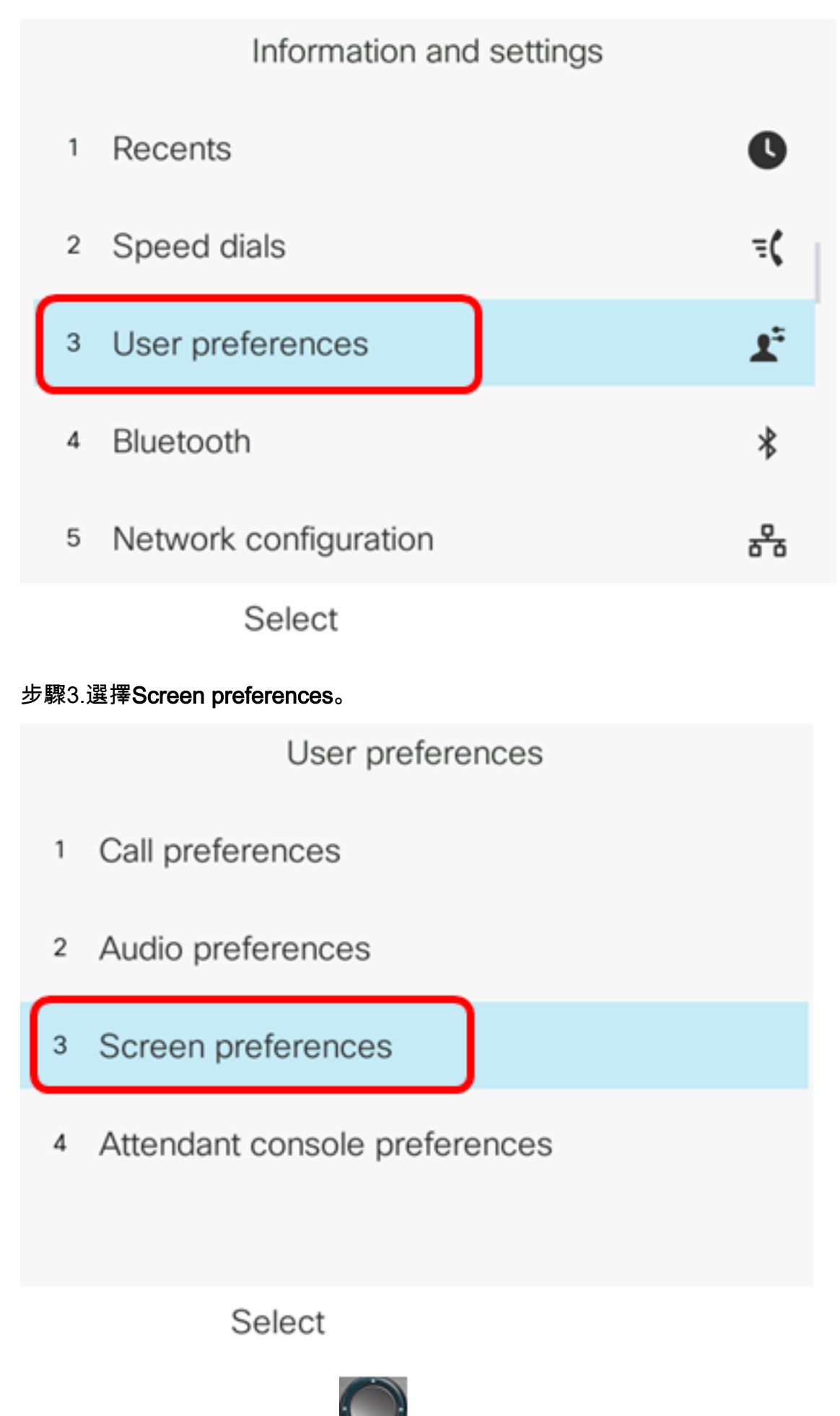

步驟4.按Navigation群集導航按 Screen saver On。

# Screen preferencesScreen saverOnScreen saver settings>Backlight timer5m>Display brightness15WallpaperDefault>

Set

步驟5.按Set軟鍵儲存螢幕保護程式設定。

| Screen preferences    |                |  |
|-----------------------|----------------|--|
| Screen saver          | On             |  |
| Screen saver settings |                |  |
| Backlight timer       | 5m <b>&gt;</b> |  |
| Display brightness 15 |                |  |
| Wallpaper Default>    |                |  |
| Set                   |                |  |

步驟6.選擇**螢幕保護程式設定**。

| Screen preferences    |    |                  |  |
|-----------------------|----|------------------|--|
| Screen saver          |    | On               |  |
| Screen saver settings |    | >                |  |
| Backlight timer       |    | 5m <b>&gt;</b>   |  |
| Display brightness    | 15 |                  |  |
| Wallpaper             |    | Default>         |  |
| Set                   |    |                  |  |
| 步驟7.按導航群集左 3000       |    |                  |  |
| Screen saver settings |    |                  |  |
| Screen saver type     |    | Logo <b>&gt;</b> |  |

選項包括:

- 時鐘 電話在電話螢幕上顯示日期和時間。這是預設設定。
- 下載圖片 電話顯示背景圖片。如果選擇此選項,請使用基<u>於Web的實用程式按照說明</u> 操作。
- 徽標 電話顯示配置的背景徽標。如果選擇此選項,請使用基<u>於Web的實用程式按照說</u> <u>明操作</u>。
- 鎖定 電話顯示移動掛鎖圖示。當電話鎖定時,狀態行顯示滾動消息。按任意鍵解鎖您的電話。

附註:在此示例中,選擇了Logo。

步驟8.在*Trigger interval(sec)*欄位中,輸入啟動螢幕保護程式之前經過的空閒時間秒數。預設 值為300秒。

| Screen saver settings  |       |  |
|------------------------|-------|--|
| Screen saver type      | Logo> |  |
| Trigger interval (sec) | 60    |  |
| Refresh interval (sec) | 10    |  |
|                        |       |  |
|                        |       |  |
| Set                    | ×     |  |

**附註:**在此示例中,使用60秒。

步驟9。(可選)在*Refresh interval(sec)*欄位中,輸入螢幕保護程式刷新之前要經過的空閒時 間秒數。預設值為10秒。

| Screen saver settings  |        |  |
|------------------------|--------|--|
| Screen saver type      | Logo > |  |
| Trigger interval (sec) | 60     |  |
| Refresh interval (sec) | 30     |  |
|                        |        |  |
|                        |        |  |
| Set                    | ×      |  |

**附註**:在此示例中,刷新間隔設定為30秒。

| Screen saver settings  |        |  |  |
|------------------------|--------|--|--|
| Screen saver type      | Logo > |  |  |
| Trigger interval (sec) | 60     |  |  |
| Refresh interval (sec) | 30     |  |  |
|                        |        |  |  |
| Set                    |        |  |  |

現在,您應該已經通過GUI成功管理了Cisco IP電話8800系列多平台電話上的螢幕保護程式設定。

經過60秒的不活動後,下面的牆紙顯示為電話的螢幕保護程式。

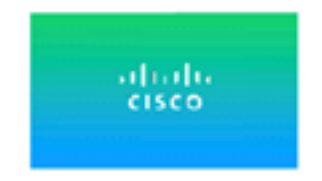